## Windows 10 - log på din hjemmearbejdsplads med VPN

KB0018916

## Print

1.177 visninger • 3mo ago • (\*) (\*) (\*) ( ) ( )

Vejledning til, hvordan du logger på, hvis du sidder hjemme eller er logget på ikke ikke-administrativt netværk.

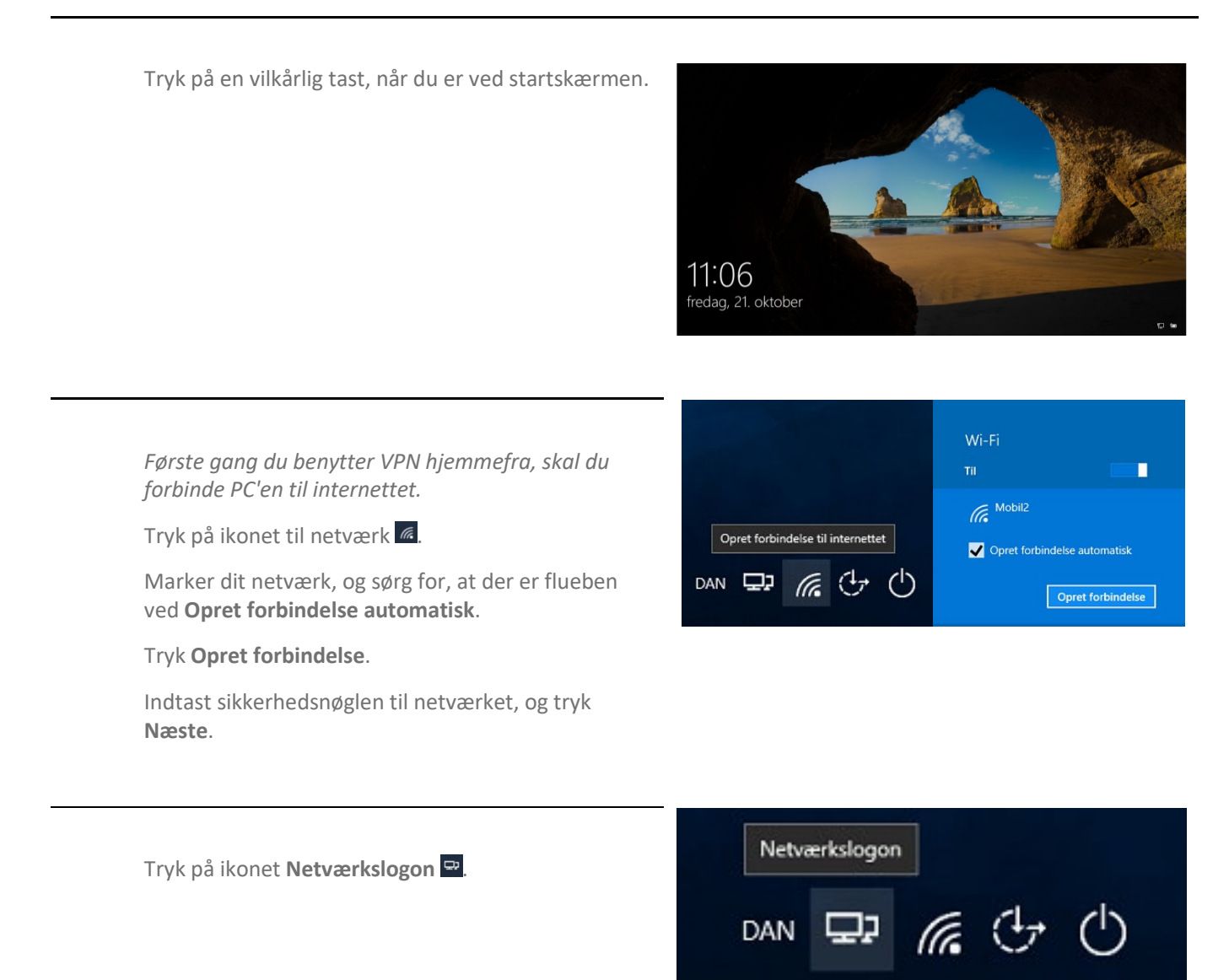

|                                                                                                    | S Cisco AnyConnect   vpn.kk.dk X                               |
|----------------------------------------------------------------------------------------------------|----------------------------------------------------------------|
| Skriv dit brugernavn og din 4-cifret PIN-kode ud for<br>felterne <b>Username</b> og <b>Password</b> .<br><i>PIN-koden er de sidste 4 cifre i dit mobilnummer.</i><br>Tryk <b>OK</b> . | Please enter your username and password. Username: Password:   |
|                                                                                                    | OK Cancel                                                      |
| Du modtager en sms med en 6-cifret kode på din<br>mobil. Talkoden er kun gyldig i ét minut.<br>Skriv talkoden i feltet <b>Answer</b> .<br>Tryk <b>Continue</b> .                      | Cisco AnyConnect   vpn.kk.dk  Answer:  Enter One Time Password |
| Log nu på computeren som normalt.                                                                                                    |                                                                |

Continue

Cancel